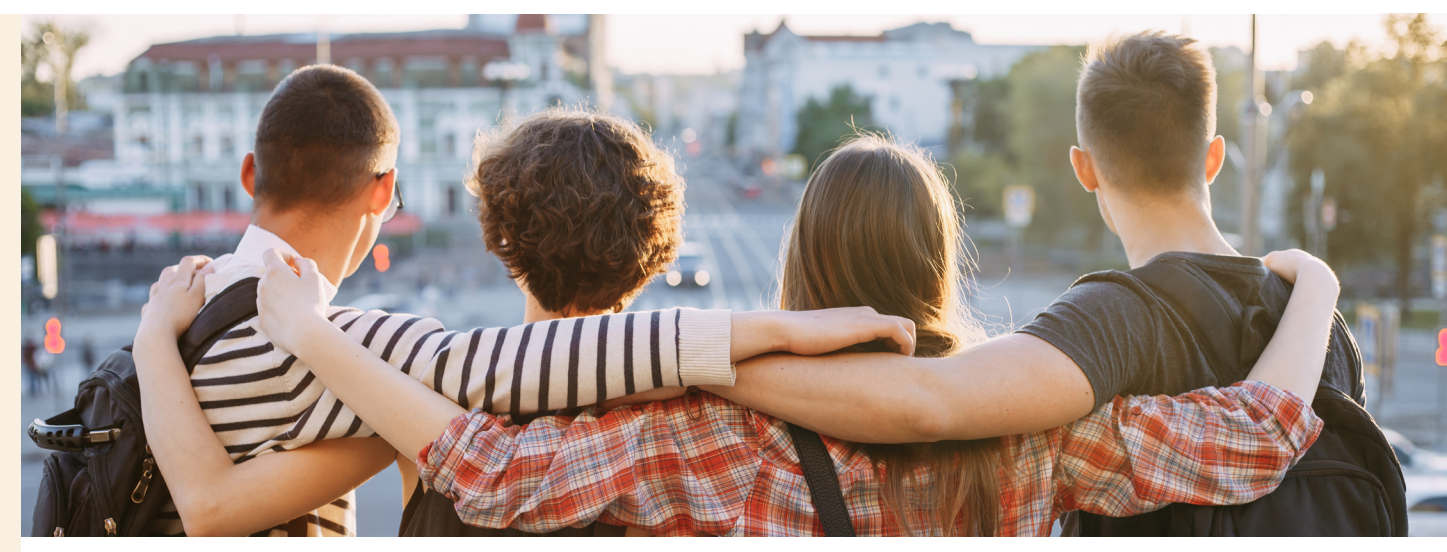

## **<u>1. VÉRIFIER VOTRE ÉLIGIBILITÉ POUR CANDIDATER</u></u>**

#### Conditions d'éligibilité :

Être inscrit à la Faculté des sciences économiques, sociales et des territoires (Fasest) en 2024/25 et projeter de se réinscrire l'année prochaine dans l'une des formations de la faculté.

Sous réserve de l'accord du responsable de formation, les départs sont autorisés aux niveaux d'études suivants : L2 - L3 - M2 : tous semestres ou toute l'année et M1 : 2<sup>e</sup> semestre.

## 2. PRÉPARER VOTRE DEMANDE DE MOBILITÉ

#### Consulter les listes des universités partenaires :

• Partenaires en Économie gestion (ISEM), en Géographie et urbanisme (IAUGL), en Sociologie (ISS) et partenaires Hors Europe.

#### Visiter leurs sites web

- Examiner l'offre de formation proposée par l'université partenaire, les cours doivent correspondre à votre programme d'études de l'année prochaine.
- Vérifier les conditions d'admission (académiques et linguistiques...)

Attention : les accords de mobilité sont en cours de négociation avec les partenaires. Les listes fournies sont données uniquement à titre indicatif. Il est possible que certains partenariats ne soient plus disponibles au moment de la candidature.

## **3. DÉPOSER VOTRE CANDIDATURE**

#### Depuis l'ENT, dans la catégorie ma scolarité, mes études, application «Partir à l'étranger». L'application vous redirige vers le portail «MoveOn»

#### Étape 1 - Demande de mobilité internationale

- Un seul portail pour toute la mobilité.
- Un seul dossier pour les demandes de mobilité en Europe ou Hors-Europe.

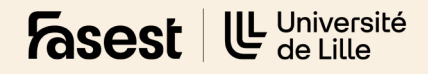

## LE PORTAIL DE MOBILITÉ ULILLE

#### 1. S'inscrire sur MoveOn

Inscription

| Inscription                      |  |
|----------------------------------|--|
| Prénom*                          |  |
| Nom*                             |  |
| Email*                           |  |
| Mot de passe*                    |  |
| Confirmation du mot<br>de passe* |  |
|                                  |  |

#### 2. Se connecter

| Connexion                                                   |                              |
|-------------------------------------------------------------|------------------------------|
| Email*                                                      | prenom.nom.etu@univ-lille.fr |
| Mot de passe*                                               | ••••••                       |
| Veuillez saisir les<br>caractères affichés<br>dans l'image* | 5aPic5                       |

#### 3. Sélectionner le formulaire de demande de mobilité internationale

| Formulaire                                   | Statut    |
|----------------------------------------------|-----------|
| Etape 1 - Demande de mobilité internationale | Commencer |

Ce tutoriel du portail «MoveOn» concerne les sections suivantes : formation, mobilité, documents à télécharger et soumettre la candidature.

#### 4. Renseigner votre composante et votre discipline

| Formation                    |                     |                                   |
|------------------------------|---------------------|-----------------------------------|
| Etudes actuelles             |                     |                                   |
| Merci de contacter <u>si</u> | upport-moveon@univ- | lille.fr si votre formation ne se |
| trouve pas dans la lis       | ste.                |                                   |
| * Votre composante           | Sélectionner        | *                                 |
| * Discipline                 | Sélectionner        | \$                                |
| * Niveau d'études actuel     | Sélectionner        | \$                                |

#### Vous devez renseigner les rubriques\* selon votre domaine de formation :

Économie, choisir « Fasest - Institut des sciences économiques et du management » comme composante et « Économie gestion » pour la discipline

**Géographie,** choisir « Fasest - Département de géographie, d'urbanisme et d'aménagement » comme composante et « Géographie et aménagement » pour la discipline

Pour les étudiants en sociologie, culture et communication, sociologie et développement social, choisir « Fasest - Département de sciences sociales » comme composante et sélectionner la discipline selon votre formation :

Sociologie (Cité scientifique) et Culture et communication (Pont de Bois) « Sociologie - ethnologie » Sociologie et développement social (Pont de Bois) - « Sociologie et développement social » Culture et communication (Pont de Bois) - « Sociologie - ethnologie »

\* Rubriques études actuelles et études à l'Université de Lille pendant l'année de mobilité

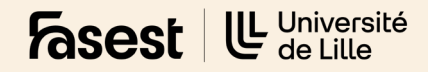

#### 5. Renseigner votre souhait de mobilité d'études

#### Mobilité

| Année universitaire pendant la<br>* mobilité | 2023/24        | \$ |
|----------------------------------------------|----------------|----|
| * Type de mobilité                           | Etudes/Studies | \$ |
|                                              |                |    |

#### Souhait de mobilité d'études (1)

Attention, les pays et établissements partenaires sont communiqués uniquement à titre indicatif. d'informations, merci de contacter le coordinateur international de votre composante.

| * Semestre de début                                                                                                    | 1er semestre 2023/24                         | ¢  |
|----------------------------------------------------------------------------------------------------|----------------------------------------------|----|
| * Durée en semestres                                                                                                    | 2                                            | \$ |
| * Date de début prévue                                                                                                    | 01 \$ / Sept. \$ / 2023 \$                   |    |
| * Date de fin prévue                                                                                                    | 30 \$ / Juin \$ / 2023 \$                    |    |
| Votre composante                                                                                                    | FaSEST - Institut des sciences économique    | \$ |
| * Votre discipline                                                                                                    | Economie Gestion                             | \$ |
| Votre niveau d'études pendant la<br>* mobilité                                                                                                    | Undergraduate / Licence                      | \$ |
| * Pays d'accueil                                                                                                    | Pologne                                      | \$ |
| * Etablissement d'accueil                                                                                                    | Uniwersytet Wroclawski                       | ¢  |
| * Programme de mobilité                                                                                                    | Erasmus+ student mobility for studies        | \$ |
| * Votre mobilité (offre de séjour)                                                                                                    | Erasmus étude - Uniwersytet Wroclawski -     | \$ |
| Contrat pédagogique<br><u>Modèle pour une mobilité Erasmus+</u><br><u>Modèle pour les autres programmes</u><br>Vous pouvez utiliser également le modèle | Choisir le fichier aucun fichier sélectionné |    |

Année universitaire pendant la mobilité : 2024/2025

Type de mobilité : Études/Studies

Semestre de début : 1º semestre 2024/2025 ou 2º semestre 2024/2025

Date de début prévue / Date de fin prévue : Se référer au calendrier académique de l'université partenaire

*Votre composante* **Reprendre les informations de la section formation** 

#### Contrat pédadogique :

Remplir le modèle de contrat pédagogique avec la liste des cours que vous souhaitez suivre à l'étranger. (*Pas de signature requise*) Obligatoire : 1 ébauche de contrat par voeu.

Bouton souhait de mobilité d'études pour Cliquer sur ce bouton pour ajouter des voeux de mobilité supplémentaires. (3 maximum).

# Type de mobilité Stage Etudes Certificat de scolarité à l'Université choisir le fichier aucun fichier sélectionné de Lille de l'année en cours Relevés de notes (Post Choisir le fichier aucun fichier sélectionné Baccalauréat, enseignement supérieur) Lettre de motivation dans la choisir le fichier aucun fichier sélectionné langue demandée par votre faculté à Lille Documents complémentaires (un seud fichier aucun fichier sélectionné seud fichier PDF pour l'ensemble des documents)

8. Joindre les documents nécessaires

**Documents à télécharger** 

ATTENTION ! études en Santé et FaSEST : CV obligatoire

📀 Souhait de mobilité d'études

Type de mobilité : Études/Studies

*Relevés de notes* Inclure toutes les notes depuis le bac

Lettre de motivation En français et axée sur le 1<sup>er</sup> voeu

Documents complémentaires Téléchargez ici votre CV

Tous les documents sont obligatoires

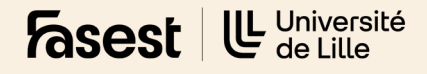

#### 9. Envoyer votre dossier

| INFORMATION                  | $\checkmark$ |
|------------------------------|--------------|
| DONNÉES PERSONNELLES         | $\checkmark$ |
| CONTACTS EN CAS<br>D'URGENCE | $\checkmark$ |
| FORMATION                    | $\checkmark$ |
| COMPÉTENCES<br>LINGUISTIQUES | $\checkmark$ |
| MOBILITÉ                     | $\checkmark$ |
| DOCUMENTS À<br>TÉLÉCHARGER   | $\checkmark$ |
| ENGAGEMENT                   | $\checkmark$ |
| SOUMETTRE<br>LA CANDIDATURE  | $\checkmark$ |

#### Soumettre la candidature

Veuillez vous assurer que vous avez rempli tous les champs obligatoires et joint tous les documents nécessaires. Vous pouvez soumettre votre candidature une fois que toutes les sections du menu sont marquées par des coches vertes. Aucun changement ne sera possible après la soumission de votre candidature.

En soumettant ma demande, je m'engage à respecter les dates et procédures proscrites par ma composante.

Selon votre composante, il est possible que vous deviez remettre ce dossier, en version papier ou électronique, à votre coordinateur/coordinatrice Relations Internationales.

Vous serez informé.e prochainement des suites données à votre demande. Le traitement des demandes prend un certain temps, nous vous remercions de votre patience et compréhension.

En cas de validation, vous pourrez ensuite effectuer votre demande d'aides financières sur le portail "Partir à l'étranger", via le formulaire Etape 2.

Pour les stages, vous devrez également contacter le/la coordinateur/coordinatrice Relations Internationales dans votre UFR/Faculté afin que votre dossier soit validé, pour vous permettre de passer ensuite à l'Etape 2 - Demande d'aide financière.

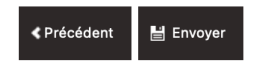

À la fin de la saisie de votre dossier, **il faut vérifier que toutes les sections soient bien cochées** : information, données personnelles, contacts en cas d'urgence, formation, compétences linguistiques, mobilité, documents à télécharger, engagement, soumettre la candidature.

Cliquez sur envoyer.

Si vous avez des questions concernant la procédure de candidature à l'étranger vous pouvez contacter le service des relations internationales.

#### CONTACT :

Service des relations internationales outgoing-fasest@univ-lille.fr Bâtiment SH3 - C017 Campus Cité scientifique Plus d'informations sur les études à l'étranger

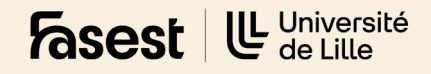